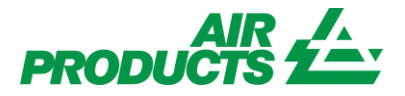

## MyAccount Invoice Inquiry English

Revision Date: April 2, 2013

## **Purpose:**

To explain the process for viewing Supplier Invoice Payment status through the Supplier Portal.

| Log onto www.air   | products.com                                 |      |
|--------------------|----------------------------------------------|------|
|                    |                                              | <br> |
| On top right corne | er select <apdirect myaccount=""></apdirect> |      |
|                    |                                              |      |
|                    | Air Products Worldwide 🛛 🕥                   |      |
|                    |                                              |      |
|                    | Search AirProducts.com Q                     |      |
|                    |                                              |      |
| APDirect® MyAcco   | ount   Contact Us   Customer Support         |      |
|                    |                                              |      |

| Enter your User          | name and Password.                 |  |
|--------------------------|------------------------------------|--|
| Already regi             | istered                            |  |
| If you have alread       | ady registered, please login below |  |
| *Username* / E-<br>mail: | supplier@companyname.com           |  |
| *Password* :             | Forgot your password?              |  |
|                          | Login                              |  |

You will be directed to the Supplier Welcome Page and will **only** see the applications that you have access to on the left toolbar. Click on <Invoice Inquiry>:

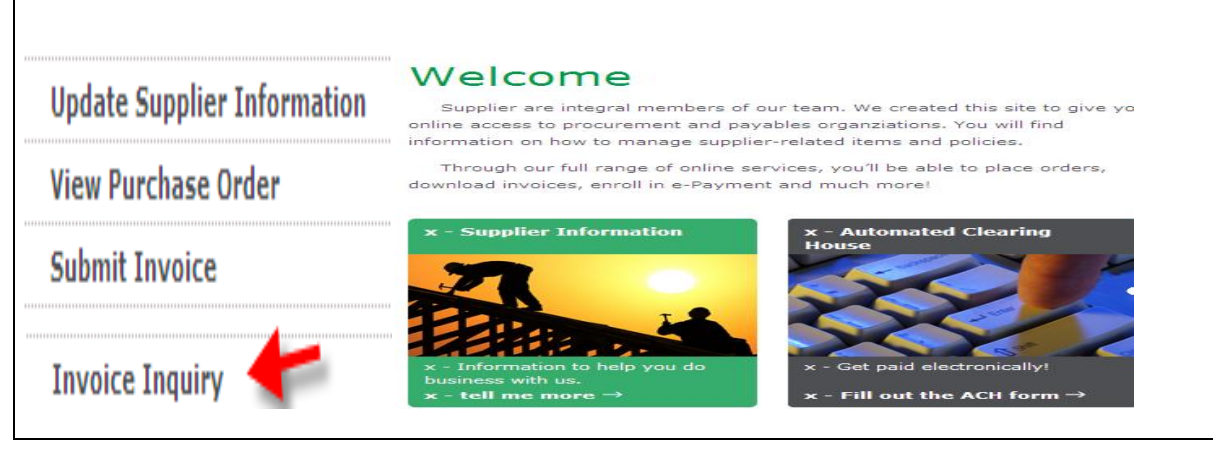

You will be directed to the following screen. From here, select the vendor(s) you want to search on. Multiple selections are allowed by checking more than one box.

You can then either select a date range **OR** an option from the Search for Payment Information list.

Note: If you select "No date Restrictions" in the Date Range field, this will only search on Pending Status. You cannot search on Closed Status using "No date Restriction".

If you choose an option from the Search for Payment Information list, you will need to then provide a value in the Matching or Starting With field.

Options in the Search for Payment Information list are:

PO Number Invoice Number

Invoice Amount

Payment Amount

Choose if you want to see Pending (not yet paid or processed) invoices or Closed (paid) invoices.

Click on <Submit>

| Search                                              |                     |
|-----------------------------------------------------|---------------------|
| This name allows you to list invoices by specific i | nvoice numbers      |
| Select a Vendor:                                    |                     |
|                                                     |                     |
|                                                     | Colort A Data Bases |
| Show my invoices from within the last:              | Select A Date Range |
| Matching or Starting With                           |                     |
| how only Invoices that are:                         | Pending Closed      |
| Number of Invoices to display per page:             | 10 💌                |
|                                                     | submit              |

You will receive a listing of Invoices based on your Search criteria. This listing shows all the details of each Invoice. See screen below.

The top line reflects: APCI Vendor Code, Invoice number, PO number, Status of Payment, Reason if Blocked, Payments Terms, Invoice Date, Due Date, Payment date (if paid) and Attachment link to the invoice copy you provided us to pay from.

The second line reflects: APCI Company Code, Currency, Gross Amt, Amt Paid, APCI Contact Information, Balance Due, Disc Pending, Disc Taken (if any) and Tax amt. Note: APCI contact person is available **only** when an Invoice is Blocked for

Payment. You may contact this person to verify why Invoice has not been paid.

## Summary Information

| Invoice   | PO                                                                              | Status                                                                    | Reason if Blocked                                                                                                    | Terms                                                                                                    | Invoice Date                                                                                                    | Due Date                                                                                                    | Payment Date                                                                                                    | Attachmen                                                                                                    |
|-----------|---------------------------------------------------------------------------------|---------------------------------------------------------------------------|----------------------------------------------------------------------------------------------------|----------------------------------------------------------------------------------------------------|----------------------------------------------------------------------------------------------------|----------------------------------------------------------------------------------------------------|----------------------------------------------------------------------------------------------------|----------------------------------------------------------------------------------------------------|
| Currency  | Gross Amt                                                                       | Amt Paid                                                                  | Contact Information                                                                                                    | Bal Due                                                                                                    | Disc Pending                                                                                                    | Disc Taken                                                                                                    | Tax                                                                                                    |                                                                                                    |
| BR0116520 |                                                                                 | Pending                                                                   |                                                                                                    | 2% 10 days; net 45 d.o.i                                                                                                    | 26 March 2013                                                                                                    | 10 May 2013                                                                                                    | 0000000                                                                                                    | Invoice att                                                                                                    |
| USD       | 1,710.29                                                                        | 0.00                                                                      |                                                                                                    | 1,710.29                                                                                                    | 34.21                                                                                                    | 0.00                                                                                                    | 0.00                                                                                                    |                                                                                                    |
| BR0116521 |                                                                                 | Pending                                                                   |                                                                                                    | 2% 10 days; net 45 d.o.i                                                                                                    | 26 March 2013                                                                                                    | 10 May 2013                                                                                                    | 0000000                                                                                                    | Invoice att                                                                                                    |
| USD       | 4,395.51                                                                        | 0.00                                                                      |                                                                                                    | 4,395.51                                                                                                    | 87.91                                                                                                    | 0.00                                                                                                    | 0.00                                                                                                    |                                                                                                    |
| BR0116523 |                                                                                 | Pending                                                                   |                                                                                                    | 2% 10 days; net 45 d.o.i                                                                                                    | 26 March 2013                                                                                                    | 10 May 2013                                                                                                    | 0000000                                                                                                    | Invoice att                                                                                                    |
| USD       | 1,706.34                                                                        | 0.00                                                                      |                                                                                                    | 1,706.34                                                                                                    | 34.13                                                                                                    | 0.00                                                                                                    | 0.00                                                                                                    |                                                                                                    |
| BR0116525 |                                                                                 | Pending                                                                   |                                                                                                    | 2% 10 days; net 45 d.o.i                                                                                                    | 26 March 2013                                                                                                    | 10 May 2013                                                                                                    | 0000000                                                                                                    | Invoice att                                                                                                    |
|           |                                                                                 |                                                                           |                                                                                                    |                                                                                                    |                                                                                                    |                                                                                                    |                                                                                                    |                                                                                                    |
|           |                                                                                 |                                                                           |                                                                                                    |                                                                                                    |                                                                                                    |                                                                                                    |                                                                                                    |                                                                                                    |
|           | nvoice<br>urrency<br>iR0116520<br>ISD<br>ISD<br>ISD<br>ISD<br>ISD<br>ISD<br>ISD | nvoice         PO           urrency         Gross Ant           iR0116520 | PO     Status       urrency     Gross Amt     Amt Paid       R0116520     Pending       ISD     1,710.29     0.00       IR0116521     Pending       ISD     4,395.51     0.00       IR0116523     Pending       ISD     1,706.34     0.00       IR0116525     Pending | nvoice         PO         Status         Reason if Blocked           urrency         Gross Amt         Amt Paid         Contact Information           IR0116520         Pending         Pending           ISD         1,710.29         0.00         Pending           ISD         4,395.51         0.00         Pending           ISD         4,395.51         0.00         Pending           ISD         1,706.34         0.00         Pending | PO         Status         Reason if Blocked         Terms           urrency         Gross Amt         Amt Paid         Contact Information         Bal Due           (R0116520         Pending         2% 10 days; net 45 d.o.i         1,710.29           ISD         1,710.29         0.00         1,710.29           (R0116521         Pending         2% 10 days; net 45 d.o.i           ISD         4,395.51         0.00         4,395.51           (R0116523)         Pending         2% 10 days; net 45 d.o.i           ISD         1,706.34         0.00         1,706.34           (R0116525)         Pending         2% 10 days; net 45 d.o.i | POStatusReason if BlockedTermsInvoice DateurrencyGross AmtAmt PaidContact InformationBal DueDisc Pending(R0116520Pending2% 10 days; net 45 d.o.i26 March 2013ISD1,710.290.001,710.2934.21(R0116521)Pending2% 10 days; net 45 d.o.i26 March 2013ISD4,395.510.004,395.5187.91(R0116523)Pending2% 10 days; net 45 d.o.i26 March 2013ISD1,706.340.001,706.3434.13(R0116525)Pending2% 10 days; net 45 d.o.i26 March 2013 | POStatusReason if BlockedTermsInvoice DateDue DateurrencyGross AntAnt PaidContact InformationBal DueDisc PendingDisc TakeniR0116520Pending2% 10 days; net 45 d.o.i26 March 201310 May 2013ISD1,710.290.001,710.2934.210.00iR0116521Pending2% 10 days; net 45 d.o.i26 March 201310 May 2013ISD4,395.510.004,395.5187.910.00iR0116523Pending2% 10 days; net 45 d.o.i26 March 201310 May 2013ISD1,706.340.001,706.3434.130.00iR0116525Pending2% 10 days; net 45 d.o.i26 March 201310 May 2013ISD1,706.340.001,706.3434.130.00iR0116525Pending2% 10 days; net 45 d.o.i26 March 201310 May 2013 | PO         Status         Reason if Blocked         Terms         Invoice Date         Due Date         Payment Date           urrency         Gross Amt         Amt Paid         Contact Information         Bal Due         Disc Pending         Disc Taken         Tax           iR0116520         Pending         2% 10 days; net 45 d.o.i         26 March 2013         10 May 2013         0000000           ISD         1,710.29         0.00         1,710.29         34,21         0.00         0.00           IR0116521         Pending         2% 10 days; net 45 d.o.i         26 March 2013         10 May 2013         0000000           ISD         4,395.51         0.00         0.00         4,395.51         87.91         0.00         0.00           IR0116523         Pending         2% 10 days; net 45 d.o.i         26 March 2013         10 May 2013         0000000           ISD         1,706.34         0.00         1,706.34         34.13         0.00         0.00           ISD         1,706.34         0.00         1,706.34         34.13         0.00         0.00           ISD         1,706.34         0.00,01         1,706.34         34.13         0.00         0.00           ISD         1,706.34         0.00,01 |

At the bottom of the screen you have the option to export this listing to excel by clicking on the <Export to Excel>

| 1 |
|---|
|---|

You can now manually update columns and rows based on your personal criteria's

| Н        | - I                                          |
|----------|----------------------------------------------|
| REASON   | DOCUM                                        |
| QUANTITY | ZN                                           |
| QUANTITY | ZN                                           |
| QUANTITY | ZN                                           |
| QUANTITY | ZN                                           |
|          |                                              |
|          | LUANTITY<br>LUANTITY<br>LUANTITY<br>LUANTITY |

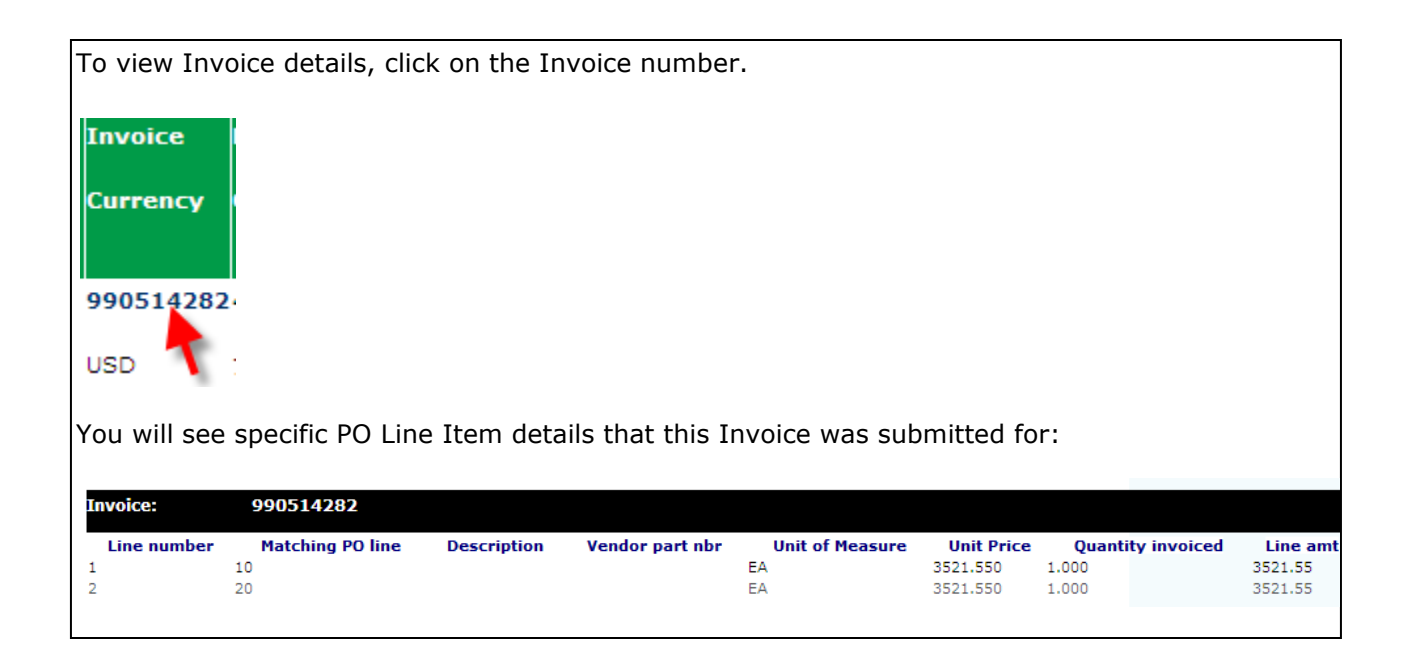

To view Payment details, click on the Payment Date:

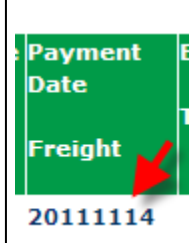

You will see details of the payment that was made. See screen below. If additional invoices were paid on the same payment/check, click on <Check Details>

| Invoice: 2015336002 |                 |                      |               |
|---------------------|-----------------|----------------------|---------------|
| Check/Draft Number: | 2000006073      | Currency             | USD           |
| Check Type:         | Α               | Check Amount:        | 9288.18       |
| Bank Code:          | N/A             | Invoice Amount Paid: | 2159.60       |
| Check Cleared?      |                 | Discount Amount:     | 0.00          |
| Check Cleared Date: | 11 October 2011 | 1099 Amt Withheld:   | 0.00          |
| Check Date:         | 11 October 2011 | Payment Method:      | т             |
| Cancel Date:        |                 |                      |               |
|                     |                 | check details   bad  | ck to results |

You will receive a listing of all the Invoices that were paid against this payment/check: Note: if you select the Invoice number, you can see the PO line item that this invoice was paid against.

Note: You are able to export all of this information to excel for ease of view.

| Invoice    | Payment | IRS Withholding |
|------------|---------|-----------------|
| 2250739000 | 169.13  | 0.00            |
| 1970111001 | 51.49   | 0.00            |
| 2036657003 | 884.15  | 0.00            |
| 1951561003 | 129.64  | 0.00            |
| 1904450999 | 756.12  | 0.00            |
|            | 13      | 2 3 4 5         |

Example Invoice Number 1951561003 was selected.

 Invoice: 1951561003

 Invoice: 1951561003

 Line number 1951561003

 Vendor part nbr Unit of Measure Unit Price Quantity invoiced Line ant 20

 Line number 20
 Natching PO line RC\_FtgTube\_ELBOW 1/4 T X 1/4 MPT SS
 Vendor part nbr Unit of Measure Unit Price Quantity invoiced Line ant 122.30

|         | e Recul  | s shown y      |
|---------|----------|----------------|
| Result  | c. Resul |                |
|         |          |                |
| В       | В        | C              |
| PAYMENT | PAYMENT  | IRS WITHHOLDIN |
| 169.13  | 0 169.13 | 0              |
| 51,49   | 1 51.49  | 0              |
| 884.15  | 3 884.15 | 0              |
| 129,64  | 3 129.64 | 0              |
| 756.12  | 9 756.12 | 0              |
| 350.76  | 0 350.76 | 0              |
| 2159.6  | 2 2159.6 | 0              |
| 749.78  | 9 749.78 | 0              |
| 67.53   | 1 67.53  | 0              |
| 145.8   | 9 145.8  | 0              |
| 298.42  | 0 298.42 | 0              |
| 550     | 1 550    | 0              |
| 1347    | 9 1347   | 0              |
| 208.08  | 0 208.08 | 0              |
| 191.2   | 2 191.2  | 0              |
| 953.28  | 9 953.28 | 0              |
| 102.4   | 1 102.4  | 0              |
| 82.02   | 0 82.02  | 0              |
| 29.34   | 0 29.34  | 0              |
| 150     | 0 150    | 0              |
| 76.48   | 0 76.48  | 0              |
|         | 0        | 76.48          |

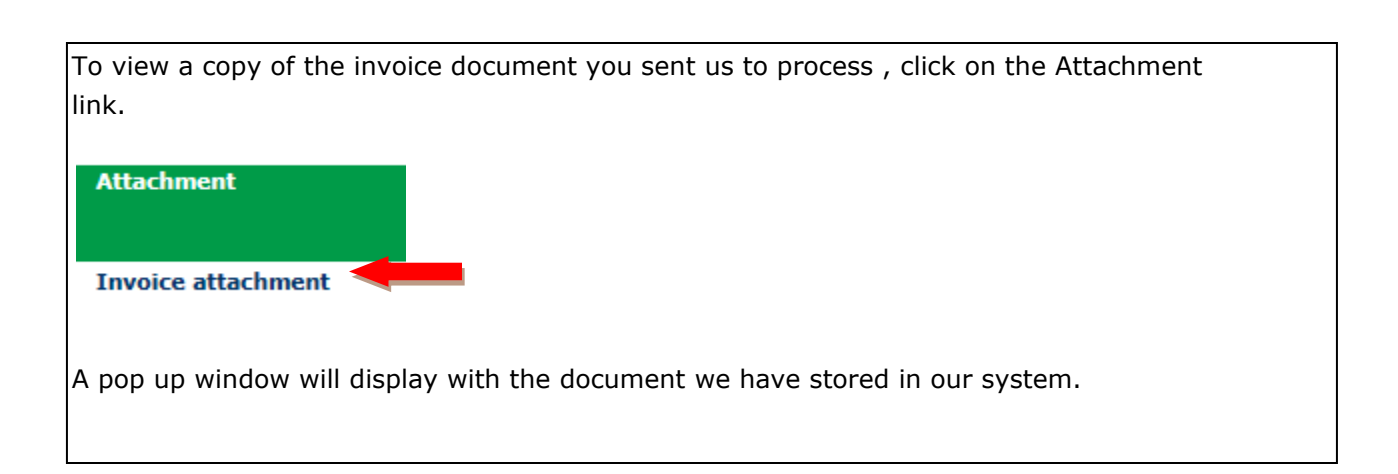

-End of Invoice Inquiry Job Aide-